#### BUSINESS ADVISOR SERVICE CO accounting software specialist

1104 Crawford House, 70 Queen's Road Central, Hong Kong Tel : 852-25032568, Fax : 852-25035568, Email : info@bashk.org Website : www.bashk.org

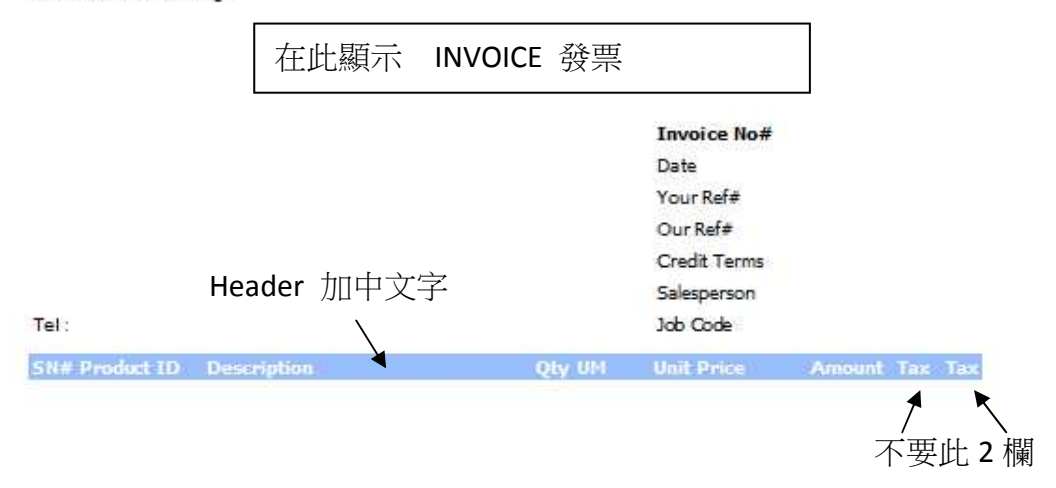

| Comments                                                                                                    | Total Before Tax                                   |
|----------------------------------------------------------------------------------------------------|----------------------------------------------------|
|                                                                                                    | Total Tax1                                         |
|                                                                                                    | Total Tax2                                         |
|                                                                                                    | Total                                              |
|                                                                                                    | Amount Paid                                        |
|                                                                                                    |                                                    |
|                                                                                                    | Balance Due (HKD)                                  |
|                                                                                                    | Balance Due (HKD)                                  |
| PAYMENT ADVICE                                                                                                    | From                                               |
| PAYMENT ADVICE<br>Please detach and send with your payment to                                                                         | From<br>Amount Paid                                |
| PAYMENT ADVICE<br>Please detach and send with your payment to<br>DEMO 示鏡公司                                                            | From<br>Amount Paid<br>Invoice No#                 |
| PAYMENT ADVICE<br>Please detach and send with your payment to<br>DEMO 示範公司<br>1104 Grawford House, 70 Queen's Road Central, Hong Kong | From<br>Amount Paid<br>Invoice No#<br>Invoice Date |

# Solution :

| zy Ezy Invoice 13 (C/S Version) : ABC        |                                                    |
|----------------------------------------------|----------------------------------------------------|
| Database Documents Receipts/Payments Go To   | > Help                                             |
| Close Documents Rcpts/ Pymts Customers Vend  | arrors Inventory History Reports Statements Period |
| Documents                                    | Receipts/ Payments                                 |
| Add New Estimate                             | New Receipt From Customer                          |
| Add New Invoice                              | New Payment To Vendor                              |
| Add A New Invoice From Another Document      | Search, Edit or Email Receipts & Payments          |
| Add A New Credit Note                        | Email                                              |
| Add A New Purchase Order                     | Send a Quick Email                                 |
| Search, Add, Edit Invoices & Other Documents | Send Customer Statements                           |
| Database : Business Advisor Service Co., L   | ogged on as : ABC                                  |

| tabase Docur  | ments Receipts/ Paym  | ients Go To    | Help              |                |             |                      | -    |         |                  |                |            |                                                                                                    |
|---------------|-----------------------|----------------|-------------------|----------------|-------------|----------------------|------|---------|------------------|----------------|------------|----------------------------------------------------------------------------------------------------|
| e Document    | s Rcpts/ Pymts Cust   | comers Vendors | s Inventory       | • Jistory      | Reports     | Statements           | Help | git     |                  |                |            |                                                                                                    |
| Document      | s                     |                | Receipts,         | Payment        | 5           |                      |      |         |                  |                |            |                                                                                                    |
| dd New Estim  | ate                   |                | New Receipt       | From Custome   | r           |                      |      |         |                  |                |            |                                                                                                    |
|               |                       |                |                   |                |             |                      |      |         |                  |                |            |                                                                                                    |
| ad New Invoid | ce                    |                | New Paymen        | it to vendor   |             |                      |      |         |                  |                |            |                                                                                                    |
| dd A New Inv  | oice From Another Doo | ument          | Search, Edit      | or Email Recei | ots & Payme | ints                 |      |         |                  |                |            |                                                                                                    |
| dd A New Cre  | dit Note              |                |                   |                |             |                      |      |         |                  |                |            |                                                                                                    |
| du A New Cre  | Document List         |                | The second second |                |             |                      |      |         |                  |                |            |                                                                                                    |
| dd A New Pur  | ezy bocument else     |                | 1. 2-1            |                | -           | 1                    | 227  |         |                  |                |            | the state of the state of the s |
|               |                       | elete Defrech  | Erect Du          |                |             | Bassinta Cla         |      |         |                  |                |            |                                                                                                    |
| earcn, Add, E | Aug Ear F             | zelece Kerresh | I FISC PI         | revious   Next | Last        | Receipts <u>c</u> io | se   |         |                  |                |            |                                                                                                    |
| (L            | Invoice               | ▼ Doc. Date    | e 🔻 Any           | Date 👻         |             |                      | -    | 🔄 An    | d Customer Is    |                | Search     | Show All                                                                                                    |
| Jatabase : B  | Default Layout        | <b>-</b> 10    |                   | rint Email     |             | Ontions & Lavo       |      | uto Po  | fresh List After | Edite          |            |                                                                                                    |
|               | Under Enyone          | <u> </u>       | FIEWEW JE FI      |                |             | Opcions & cayo       |      |         | inesh List Arter | Luica          |            |                                                                                                    |
|               |                       | Doc. No#       | Doc. Date         | Customer Nan   | ne          | Description          | Cus  | t. Ref# | Own Ref#         | Document Total | Received   | Balance Due Delivery Sta                                                                                                    |
|               | 🔁 All                 | R15555         | 28/12/2011        | Ming Ming      |             | HSBC #123332         |      |         | -                | \$2,300.00     | \$2,300.00 | \$0.00 Printed & E                                                                                                    |
|               | C Drafts              | R15556         | 28/12/2011        | Yan Yan        |             | CASH                 |      |         |                  | \$450.00       | \$450.00   | \$0.00 Printed & E                                                                                                    |
|               | C Outban              | R15564         | 28/12/2011        | Keung Keung    |             |                      |      |         |                  | \$450.00       | \$450.00   | \$0.00 Printed & E                                                                                                    |
|               | Outbox                | R15565         | 29/12/2011        | Keung Keung    |             |                      |      |         |                  | \$450.00       | \$0.00     | \$450.00 Printed & E                                                                                                    |
|               | Printed Only          | R15567         | 11/01/2012        | Keung Keung    |             | HSBC #123333         |      |         | _                | \$1,200.00     | \$1,200.00 | \$0.00 Emailed                                                                                                    |
|               | Emailed Only          | R15568         | 02/02/2012        | X & Y HOLDIN   | IGS COMPAN  |                      |      |         |                  | \$148,500.00   |            | \$148,500.00 Printed & E                                                                                                    |
|               | Concerned & Emailed   | R15569         | 07/02/2012        | A & B Group    |             |                      |      |         |                  | \$123.00       |            | \$123.00 Printed & E                                                                                                    |
|               |                       | R15570         | 14/06/2012        | A & B Group    |             |                      |      |         | -                | \$30.00        |            | \$30.00 Printed & E                                                                                                    |
|               |                       | R15571         | 26/11/2013        | Keung Keung    |             |                      |      |         |                  |                |            | \$0.00 Draft                                                                                                    |
|               |                       | R15572         | 28/11/2013        | A & B Group    |             |                      |      |         |                  |                |            | \$0.00 Draft                                                                                                    |
|               |                       | R15573         | 28/11/2013        | A & B Group    |             |                      |      |         |                  |                |            | \$0.00 Draft                                                                                                    |
|               |                       | R15574         | 28/11/2013        | Ming Ming      |             |                      |      |         |                  | \$1,125.00     | \$1,125.00 | \$0.00 Draft                                                                                                    |
|               |                       | R15575         | 21/02/2014        | A & B Group    |             |                      |      |         |                  | \$69,296.50    |            | \$69,296.50 Draft                                                                                                    |
|               |                       | R15576         | 01/04/2014        | X & Y HOLDIN   | IGS COMPAN  |                      |      |         |                  | \$325.00       |            | \$325.00 Draft                                                                                                    |
|               |                       | R15577         | 17/04/2014        | A & B Group    |             |                      |      |         |                  | \$850.00       |            | \$850.00 Draft                                                                                                    |
|               |                       |                |                   |                |             |                      |      |         |                  |                |            |                                                                                                    |
|               |                       | 100 C          |                   |                |             |                      |      |         |                  |                |            |                                                                                                    |

| EZY Invoice 1 | 3 |
|---------------|---|
|---------------|---|

|                                                                                                    | \$2,00,00 \$2,00,00 \$0,00 Philited |
|----------------------------------------------------------------------------------------------------|-------------------------------------|
| omize Document Field Display Labels and Layouts                                                                     |                                     |
| terhead Logo Header Body Footer Layouts/ Design                                                                     | Enail                               |
| Layout Type For : Invoice<br>Standard (Basic) © Custom (Adva                                                        | anced)                              |
| Customize Layouts For : Invoice<br>You can have multiple layouts per document type                                  |                                     |
| Select layout to manage :                                                                                           | Preview                             |
| Available Layouts                                                                                                   | Design                              |
| Default Layout                                                                                                    | Import                              |
| Default Layout                                                                                                    | Course The File                     |
| Invoice with Ship To                                                                                                | Save To File                        |
| New Layout                                                                                                    | Add New                             |
| Rew Layour                                                                                                    | Delete                              |
| - Re                                                                                                    | estore Default                      |
| Created By         ABC         23/04/2014 20:54:24           Last Edited By         ABC         23/04/2014 21:11:07 |                                     |
| Default Lavout                                                                                                    |                                     |

| Edit Report        | View Help     |                                                                                                    |                  |                   |                             |                    |
|--------------------|---------------|----------------------------------------------------------------------------------------------------|------------------|-------------------|-----------------------------|--------------------|
| 🗃 🖬 💁 🖁            | 1 1 1 1 1     | よらぬ  ッや  尼石                                                                                                    | 100% -           |                   |                             |                    |
| - ju               | Tahoma        | • 10 • B I U   Tr A ♥ >                                                                                                    |                  |                   |                             | A                  |
| /Code \Data \Pac   | ge1\          |                                                                                                    |                  |                   |                             |                    |
|                    |               | 1 1 1 2 1 3 1 4 1 5                                                                                                    |                  | 1 9 1 10 1 11 1 1 | 2   13   14                 | 15 1 16 1 17 1     |
| Page1              | A 100         |                                                                                                    |                  |                   |                             |                    |
| 🔺 💳 bndBoo         | dy 📰          | ReportTitle: bndReportTitle                                                                                                    |                  |                   |                             |                    |
| A Do               | ocBodySer -   |                                                                                                    |                  |                   | 2.4                         |                    |
| A Do               | ocBodyPro -   |                                                                                                    |                  |                   |                             |                    |
| A Do               | ocBodyDes -   | [Own Company,"] etter head"]                                                                                                    |                  | (1 <b>7</b> 2)    | 1.1                         |                    |
| A Do               | ocBodyQty 🗠   |                                                                                                    |                  |                   |                             |                    |
| A Do               | cBodyUM _     |                                                                                                    |                  |                   |                             |                    |
| A Do               | ocBodyUni m   |                                                                                                    |                  |                   |                             |                    |
| A Do               | CBOGYAMI -    |                                                                                                    |                  |                   |                             |                    |
| A Do               |               |                                                                                                    |                  |                   |                             |                    |
| A Do               |               |                                                                                                    |                  |                   | Docum                       | ent "HD            |
|                    | yer obter     |                                                                                                    |                  |                   | Docum                       | CITC IID           |
|                    |               | [Document."RName"]                                                                                                    |                  | I                 | voice No# [[                | Document."HDoc     |
|                    |               | [Document."RAddress"]                                                                                                    | 1                | ř.                | hDate]                      | ocument "HDocDat   |
| Page 1: TfrxReport | Page 🔻 👳      |                                                                                                    |                  |                   |                             |                    |
|                    | -             |                                                                                                    |                  | U                 | nYourRef] [[                | ocument."HCustVe   |
| BackPicture of     | assigned)     |                                                                                                    | -                | []                | hOurRef] [[                 | ocument."HOwnRef   |
| BackPicturePrir V  | True -        | [Document."RTaxRegNo"]                                                                                                    |                  | - Fi              | Terms]                      | ocument "RCreditT  |
| BackPictureVisi 🗸  | True 💿        |                                                                                                    | -                |                   |                             |                    |
| BottomMargin 1.    | .50 _         | [Document."HAttentionTo"]                                                                                                    |                  | Ł                 | nsalesperson_ [[            | ocument."HSalespe  |
| Color 🛛            | dNone         | Tel : [Document."RTel"]                                                                                                    | 1.1              |                   | hJobCode] [[                | ocument."HJobNo"]  |
| Columns 0          |               |                                                                                                    |                  |                   |                             |                    |
| DataSet (N         | lot assigned) | ColumnHeader: bndColumnHeader                                                                                                    |                  |                   |                             |                    |
| Duplex dn          | mNone 🗧       | [lbS [lbProductID [lbDescription]                                                                                                    | on]              | ElbQty [lb0 ]lb0  | nitPrice [lb/               | Amount] [Ow [Ow    |
| EndlessHeight      | False -       | P + +                                                                                                    |                  |                   | T                           | T                  |
| EndlessWidth       | False =       |                                                                                                    |                  |                   |                             |                    |
| ⊞Font (T           | Font)         |                                                                                                    |                  |                   |                             |                    |
| EFrame (T          | frxFrame)     | MasterData: bndBody                                                                                                    |                  |                   |                             | 🗾 Document         |
| LargeDesignHe      | False         | [Doc [Document "B [Document "F                                                                                                    | dvDescription"   |                   | cument "T [Docu             | ment "Bd [Doc [Doc |
| LeftMargin 1.      | .50           | For The restriction of the second second sec | al sesenheider 1 | Tracen Trace T    | - The second                | mena par looc [Doi |
|                    |               |                                                                                                    |                  |                   |                             |                    |
| Name Pa            | agei -        |                                                                                                    |                  |                   |                             |                    |
| OutlineText        | oPorualt 4    | ReportSummary: bndDocSummary                                                                                                    |                  |                   |                             |                    |
| PageCount 1        |               | 2                                                                                                    | 1 1 1 1          |                   |                             | 1 -                |
| PaperHeight 20     | 9 70 2        | [IfComment                                                                                                    |                  | 10 P 10           | [IfTotBefTa:                | x] [Document."FT   |
| PaperSize 44       | 4 -           | [Document."FMessageText"]                                                                                                    |                  |                   | [IfTetTa                    | x] [Document "FT   |
| PaperWidth 21      | 1 2           |                                                                                                    |                  | F                 | rice                        |                    |
| PrintIfEmpty       | True          |                                                                                                    |                  | L                 | LITotTax                    | 2] [Document."FT   |
| PrintOnPreviou     | False         |                                                                                                    |                  |                   | [IfTotAftTax                | [ [Document."      |
|                    | ÷ .           |                                                                                                    |                  |                   | a provide the second second | 3 6                |

EZY Invoice 13

## 滑鼠按住 [Document."HDocTypeName"]並拉向中間或按工具列上置中鈕

| FastReport - I | nvoice-New Lay                          | yout        |                              |                            |                   | /               |                          | And the second second second second second second second second second second second second second second second |
|----------------|-----------------------------------------|-------------|------------------------------|----------------------------|-------------------|-----------------|--------------------------|----------------------------------------------------------------------------------------------------|
| le Edit Rep    | ort View He                             | lp          |                              |                            |                   | /               |                          |                                                                                                    |
| ) 🗃 🗖 🖪        | 1 1 1 1 1 1 1 1 1 1 1 1 1 1 1 1 1 1 1 1 | and el X I  |                              | ाक्त मिल्लाः               | 100%              |                 |                          |                                                                                                    |
|                |                                         |             |                              |                            |                   |                 | second states and states |                                                                                                    |
| No style       | Tr Verdana                              | - 18        | • <b>B</b> <i>I</i> <u>U</u> | [ ] Tr 🛕 💆 🍣               |                   |                 |                          | 🔟 🏠 🔏 🥅 1 🔹                                                                                                    |
| Code Data      | Page1                                   |             |                              |                            |                   |                 |                          |                                                                                                    |
| 12122222222222 |                                         | 2           | E 1 E 2                      |                            | 1 6 1 7 1 8       | 9 1 10 1 1      | 1 1 12 1 13 1 1          | 4 1 15 1 16 1 17 1 1                                                                                             |
|                | DocMainTerr 🔺                           | 100         | 1                            |                            |                   |                 |                          |                                                                                                    |
| ·              | DocMainSale                             |             | Report Title: b              | ndReportTitle              |                   |                 | -                        |                                                                                                    |
|                | DocMainJobl                             |             |                              |                            |                   |                 |                          |                                                                                                    |
| F              | DocMainAttr                             |             |                              |                            |                   |                 | 2015                     |                                                                                                    |
|                | fldOwnComp                              |             | Own Company                  | "."Letter head"]           |                   |                 |                          |                                                                                                    |
|                | CustomersV                              | 2           |                              |                            |                   |                 |                          |                                                                                                    |
|                | CustomersVi                             |             |                              |                            |                   | •               |                          |                                                                                                    |
|                | Customersvi                             | <del></del> |                              |                            |                   |                 | 327                      |                                                                                                    |
|                | Lustomersvi                             | -           | F                            |                            | P                 |                 |                          |                                                                                                    |
|                | Distance 1                              | 4           |                              |                            | Docum             | ent. HD         | 00                       |                                                                                                    |
|                | Ficture1                                |             |                              |                            | TypeNa            | mo"l            |                          |                                                                                                    |
| 4 111          |                                         | 1.0.5       |                              |                            | урсна             |                 | _ a                      |                                                                                                    |
| 1              |                                         | ,           | [Document.]                  | "RName"]                   | 535               |                 | Invoice No#              | [Document."HDoc                                                                                                  |
|                |                                         |             | [Document."R                 | Address"]                  | 840               |                 | [[hDate]                 | Document "HDocDat"                                                                                               |
| Memo1: TfrxN   | 1emoView 🔻                              | ω           |                              | 200 Martin - 2000          |                   |                 | [mode]                   |                                                                                                    |
| Properties     | Events                                  | ()=()       |                              |                            |                   |                 | [IhYourRef]              | [Document."HCustVe                                                                                               |
| Align          | baNope 💌 🔹                              | ~           | 1                            |                            | 100               |                 | [lhOurRef]               | [Document."HOwnRef                                                                                               |
| AllowExpres    |                                         | -           | [Document."R                 | (TaxRegNo"]                | 10.00             |                 | [lbTorme]                | F Pocument "PCroditt                                                                                             |
| AllowHTMLT     | an Ealse                                |             |                              |                            |                   |                 | E                        | 12 f                                                                                                    |
| AutoWidth      | False                                   | 1.20        | [Document.'                  | "HAttentionTo"]            |                   |                 | LihSalesperson           | [Document."HSalespe]                                                                                             |
| BrushStyle     | bsSolid                                 |             | Tel : [Docume                | ent."RTel"]                | : <b>1</b> .      |                 | [lhJobCode]              | [Document."HJobNo"]                                                                                              |
| CharSpacing    | 0 0                                     |             | <u> </u>                     | 18                         |                   |                 | al <b>e</b> ta di Sala   |                                                                                                    |
| Clipped        | ✓ True                                  |             | ColumnHeade                  | :: bndColumnHeader         |                   |                 |                          |                                                                                                    |
| Color          | dNone                                   | 무           | TINS TIMPror                 | lugt ID []bDesgrin         | ioni              | filitiony filbu | ElblinitPrice            | flbAmounti Fow Fow                                                                                               |
| Cursor         | crDefault                               | -           | Participa Provincia          | And a second second second | 163442.)          | <u></u>         | T                        | The second second second second second second second second second second second second second second second s   |
| DataField      | 10                                      | =           | 1                            |                            |                   |                 |                          |                                                                                                    |
| DataSet        | Document                                | -           |                              |                            |                   |                 |                          |                                                                                                    |
| Description    |                                         | 2           | MasterData:                  | andBody                    |                   |                 |                          | Document                                                                                                    |
| 1 DisplayForm  | at                                      |             | TDesTDesum                   | ant "D TDecument           | DduDeceription "] | TDesurations    |                          | Desumant "Rd (Dest (Des                                                                                          |
| ExpressionE    | eli [,]                                 |             | Froc Trocam                  | ent. B [Document.          | BuyDescription J  | Thornwin        |                          | ocument. Bu [Doc [Doc                                                                                            |
| FlowTo         |                                         | £           |                              |                            |                   |                 |                          |                                                                                                    |
| ⊡ Font         | (TFont)                                 |             |                              |                            |                   |                 |                          |                                                                                                    |
| ⊞ Frame        | (TfrxFrame)                             | 14          | ReportSumm                   | ary: bndDocSummary         |                   |                 |                          |                                                                                                    |
| GapX           | 2                                       | -           | +                            | ary , bridbocounnilly      |                   |                 |                          |                                                                                                    |
| GapY           | 1                                       | 2           | [IfComment]                  |                            |                   |                 | [IfTotBe                 | Tax] [Document."FTo                                                                                              |
| HAlign         | haLeft                                  |             | Document "F                  | MessageText"               |                   |                 | 72 5107                  |                                                                                                    |
| Height         | 1.50                                    | (1993)      | ILoocument. I                | message i ext              |                   |                 | lific                    | DTLaxi Document."Elo                                                                                             |

## 快按[Document."HDocTypeName"] 2 下, 輸入"INVOICE 發票" 按 OK

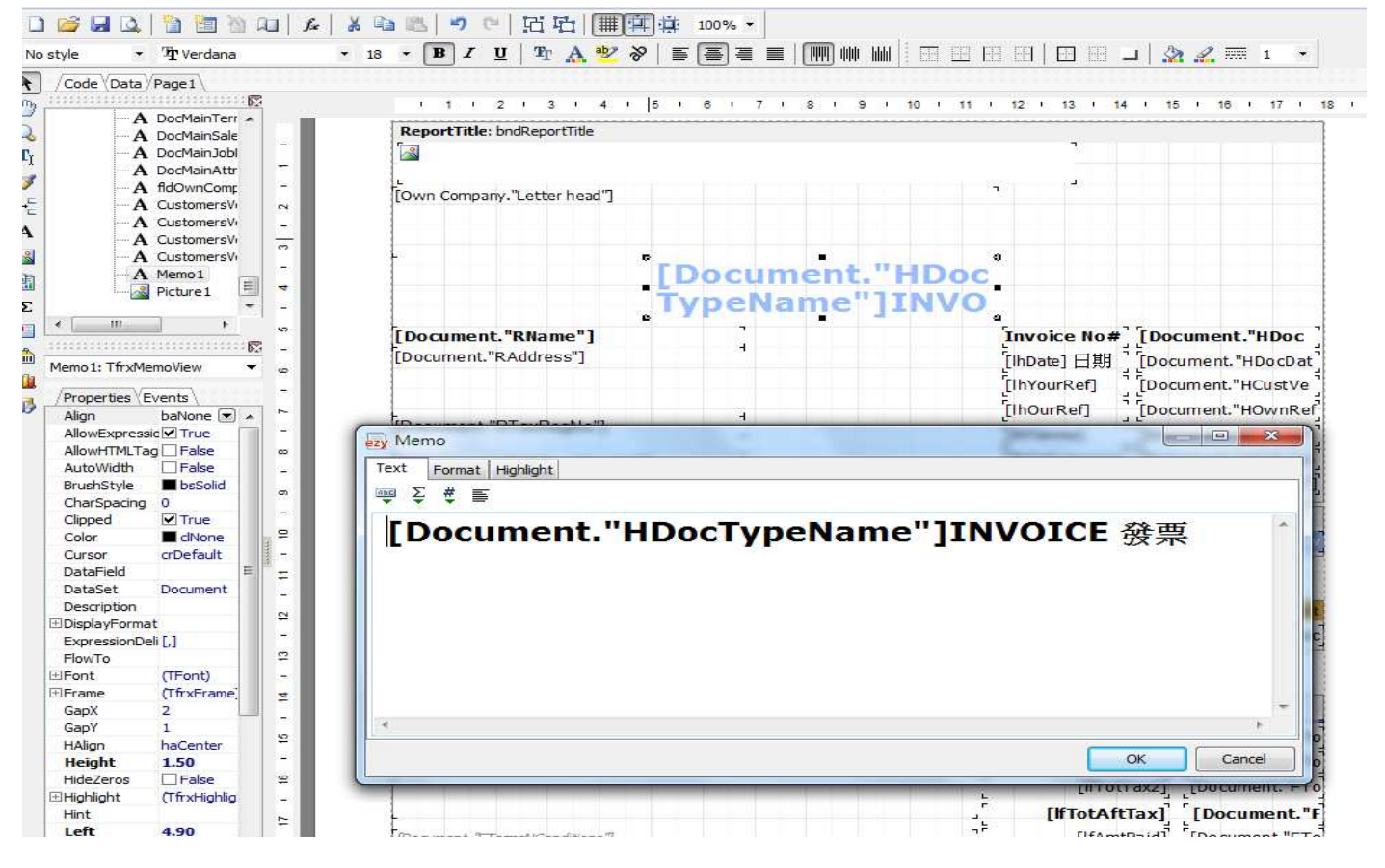

Date 加中文字"日期"在旁, 快按[lhDate] 2 下, 輸入日期, 按 OK

| Code (Data Page 1      |                               |                                                                                                    |               |            |             |            |
|------------------------|-------------------------------|----------------------------------------------------------------------------------------------------|---------------|------------|-------------|------------|
|                        | 1 1 2 1 3 1                   | 4 1 5 1 6 1 7 1 8 1                                                                                             | 9 1 10 1 11 1 | 12 1 13 1  | 14   15   1 | 8 I 17 I   |
| A IbiDate              |                               |                                                                                                    |               |            |             |            |
| A lblCustomerRef       | Report litle: bndReport litle |                                                                                                    |               | -          |             |            |
| A lblOwnRef            |                               |                                                                                                    |               |            |             |            |
| A IbiNo -              |                               |                                                                                                    |               |            |             |            |
| A IbITerms -           | [Own Company,"] etter head    | 1"]                                                                                                    | 1             |            |             |            |
| A IblSalesPerson 🗠     |                               | · · · · · · · · · · · · · · · · · · ·                                                                           |               |            |             |            |
| A IblJobNo _           |                               |                                                                                                    |               |            |             |            |
| A DocMainNo            |                               |                                                                                                    |               |            |             |            |
| A DocMainDate          | t                             | The second second second second second second second second second second second second second second second se | I TIME I      |            |             |            |
| A DocMainCustor        |                               | Document                                                                                                    | L. HDOC       |            |             |            |
| A DocMainOwnRe         |                               | TypeName                                                                                                    | "ITNVO        |            |             |            |
| A DocMainTerms -       |                               | Typendine                                                                                                    | Truca         |            |             |            |
| <u> </u>               | [Document."RName"]            | -                                                                                                    | 5             | nvoice No. | # [Documer  | t."HDoc    |
|                        | [Document "RAddress"]         |                                                                                                    | Le Le         |            | 32          |            |
| ວate: TfrxMemoView 🔻 👦 | [Document, KAddress ]         |                                                                                                    |               | InDate     | Document    | . "HDocDat |
|                        |                               |                                                                                                    | 1             | [hyourRef] | [Document   | "HCustVe   |
| Properties (Events )   |                               |                                                                                                    |               | ThOurRoft  | i F         | "HOwnRof   |
| Align baNone 💌 🔺 🏸     | Document "RF                  | n 1                                                                                                    | رل            | mourkerj   | Locament    |            |
| AllowExpressic I True  | Memo                          |                                                                                                    |               |            |             | CreditT    |
| AllowHTMLTag False     | [Document "                   |                                                                                                    |               |            | 10          | ISale spe  |
| AutoWidth 🗌 False      | Tal a Desuma                  | ormat Highlight                                                                                                 |               |            |             |            |
| BrushStyle DoSolid     |                               | # =                                                                                                    |               |            |             | ר סאומסרו  |
| charspacing U          | ColumnHeade                   |                                                                                                    |               |            |             |            |
|                        | [lhDate]                      | 日期                                                                                                    |               |            |             |            |
|                        | lbs lbProc                    |                                                                                                    |               |            |             | ow [ow     |
| Data Field             |                               |                                                                                                    |               |            |             |            |
| DataField = =          |                               |                                                                                                    |               |            |             |            |
| Description            |                               |                                                                                                    |               |            |             | 1          |
| DisolayFormat          | Masterbata: D                 |                                                                                                    |               |            |             | Document   |
|                        | [Doc [Docume                  |                                                                                                    |               |            |             | Doc [Doc   |
| FlowTo 2               | E E                           |                                                                                                    |               |            |             | T          |
| Font (TEont) -         |                               |                                                                                                    |               |            |             |            |
| Frame (TfrxFrame)      |                               |                                                                                                    |               |            |             |            |
| GapX 2                 | ReportSumma                   |                                                                                                    |               |            |             |            |
| SapY 1                 |                               |                                                                                                    |               |            | P.          | 1          |
| HAlign haLeft ₽        | [IfComment]                   |                                                                                                    |               |            |             | ent."FTo   |
| Height 0.50 -          | [Document."Fi                 |                                                                                                    |               | OK         | Cancel      | ent,"FTo   |
|                        |                               |                                                                                                    |               |            |             |            |

Description 旁加中文字'貨品說明", 快按[lbDescription] 2 下, 輸入貨品說明, 按 OK

|                      | Involce-New Layout   | Contract of the second second second |                                                                                                    |                 |                            |                                                                                                    |
|----------------------|----------------------|--------------------------------------|----------------------------------------------------------------------------------------------------|-----------------|----------------------------|----------------------------------------------------------------------------------------------------|
| File Edit Rep        | port View Help       |                                      |                                                                                                    |                 |                            |                                                                                                    |
|                      | l 🗋 🛅 🖄 🕰 🛛 🖍        | *   & 🗈 🛋 🍠 🤊 [1] 13 15 1 (          | 100% -                                                                                                    |                 |                            |                                                                                                    |
| No style             | • Tahoma             | • 10 • 🖪 I 🗓   珩 🗛 唑 🗞               |                                                                                                    | 444   J. EE EE  | 19   <b>1</b> 19 .         | _   🏡 🧟 🋲 1 🔹                                                                                                    |
| Code Data            | Page1                |                                      |                                                                                                    |                 |                            |                                                                                                    |
| m                    | ····· 🖻              | 1 1 1 2 1 3 1 4 1 5                  | 1 6 1 7 1 8                                                                                                    | i 9 i 10 i 11 i | 12 1 13 1 14               | 4 1 15 1 16 1 17 1 18 1 1                                                                                                    |
| АЫ                   | Description          | ReportTitle: bodReportTitle          |                                                                                                    |                 |                            |                                                                                                    |
|                      | Qty _                | Tal                                  |                                                                                                    |                 | 7                          |                                                                                                    |
|                      | Amount -             |                                      |                                                                                                    |                 |                            |                                                                                                    |
| I                    | 4 -                  | 5                                    |                                                                                                    |                 |                            |                                                                                                    |
|                      | Tax1                 | [Own Company."Letter head"]          |                                                                                                    |                 |                            |                                                                                                    |
| . Аы                 | Tax2                 |                                      |                                                                                                    |                 |                            |                                                                                                    |
| A 🔄 bndDo            | cSummary             |                                      |                                                                                                    |                 |                            |                                                                                                    |
| 🄏 🛛 🖳 sh             | pSummarySepa         | t                                    |                                                                                                    | H               |                            |                                                                                                    |
| АЫ                   | AmountBeforeT        |                                      | Documer                                                                                                    | it."HDoc        |                            |                                                                                                    |
|                      | AmountTax *          |                                      | TypeNam                                                                                                    | e"ITNVO         |                            |                                                                                                    |
|                      | AmountArter la -     |                                      | ypertain                                                                                                    | - 1710          |                            |                                                                                                    |
| ····                 |                      | [Document."RName"]                   |                                                                                                    |                 | Invoice No#                | [Document."HDoc                                                                                                    |
|                      |                      | [Document."RAddress"]                | 2                                                                                                    |                 | [IhDate] 日期                | [Document, "HDocDat]                                                                                                    |
| DiDescription        | : In xiviemoviev • @ |                                      |                                                                                                    |                 | [lbYourPof]                | 1 F. Custing ant "HCusting 1                                                                                                    |
| /Properties          | Events -             |                                      |                                                                                                    |                 |                            |                                                                                                    |
| Align                | baNone 💌 🔺 🗠         | Description of "DT-uDe-NI-"          | H                                                                                                    |                 | [IhOurRef]                 | _ [Document."HOwnRef                                                                                                    |
| AllowExpre           | ssic 🗹 True 👘 👘      | [Document. RTaxRegNo ]               | -                                                                                                    |                 | [lhTerms]                  | [Document."RCreditT                                                                                                    |
| AllowHTML            | Tag False 👓          | [Document "HAttentionTo"]            | -                                                                                                    |                 | [lhSalesperson             | [Document,"HSalespe                                                                                                    |
| AutoWidth            | False -              | Tel : [Decument "PTel"]              |                                                                                                    |                 | [h]obCodo]                 | f Document "WichNo"                                                                                                    |
| CharSpacin           | Dissolid on          |                                      | <u> </u>                                                                                                    |                 | [unopcode]                 | "Epocament: Hoopilo 1                                                                                                    |
| Clinned              | ITrue −              | ColumnHeader: bndColumnHeader        |                                                                                                    | <               |                            |                                                                                                    |
| Color                | \$00FDBE             | LINS LINProduct ID LINDescrip        | ioul                                                                                                    | Thory Thu Tu    | attnit Price               | UbAmount I I Ow I Ow                                                                                                    |
| Cursor               | crDefault -          | F ± C ±                              | CICATOL CONTRACTOR OF CONTRACTOR OF | · · ·           |                            | THE REAL PROPERTY AND ADDRESS OF THE PARTY OF THE PARTY O |
| DataField            | = =                  |                                      | /                                                                                                    | /               |                            |                                                                                                    |
| DataSet              | (Not assign          |                                      |                                                                                                    |                 |                            |                                                                                                    |
| Description          | 2                    | MasterData: bndBody                  |                                                                                                    |                 |                            | Document                                                                                                    |
| D CDChp don          | nat                  | [Dec TDecument "P TDecument          | "BdyDescription"]                                                                                                    |                 | Document." <sup>T</sup> [D | ocument "Bd [Doc [Doc]                                                                                                    |
| ⊕ DisplayForr        | - + F 1              | I DOU I DOUUMENT. D I DOUUMENT.      |                                                                                                    |                 |                            |                                                                                                    |
| Expression           | Deli [,]             | Froc Trocametic B Trocametic         | buy bescription ]                                                                                                    |                 |                            |                                                                                                    |
| Expression<br>FlowTo | Deli [,]             |                                      | baybesenption j                                                                                                    | <u> </u>        |                            |                                                                                                    |

只顯示中文字"數量",不要英文 Qty,快按[lbQty]2 下,進入[Memo]刪除[lbQty]輸入數量按 OK

| A                                                                                                    | i i biųty                                                                                                    | 2011 <u>2007</u>                                    | ReportTitle: hedDepartTitle                                                                                                    |           |                             |                            |
|----------------------------------------------------------------------------------------------------|----------------------------------------------------------------------------------------------------|-----------------------------------------------------|----------------------------------------------------------------------------------------------------|-----------|-----------------------------|----------------------------|
| A                                                                                                    | blUnitPrice                                                                                                    | -                                                   | report nue: prokeport nue                                                                                                    |           |                             | 7                          |
| A                                                                                                    | IblAmount                                                                                                    | -                                                   |                                                                                                    |           |                             |                            |
| A                                                                                                    | . UM                                                                                                    |                                                     |                                                                                                    |           |                             | <u>.</u>                   |
| -A                                                                                                    | bilax1                                                                                                    |                                                     | [Own Company."Letter head"]                                                                                                    |           | <b>1</b>                    |                            |
| A                                                                                                    | Dilax2                                                                                                    | 2                                                   |                                                                                                    |           |                             |                            |
|                                                                                                    | dDocsummary                                                                                                    | 17.0                                                |                                                                                                    |           |                             |                            |
|                                                                                                    | blamountBe                                                                                                    |                                                     |                                                                                                    |           |                             |                            |
|                                                                                                    | blamountTa                                                                                                    | -                                                   |                                                                                                    | Document  | "HDoc                       |                            |
| A                                                                                                    | blAmountAf                                                                                                    | 4                                                   |                                                                                                    | Loocament | in TIDOC                    |                            |
| A                                                                                                    | DocMainAmc 1                                                                                                    | - <u></u>                                           |                                                                                                    | TypeName' | "IINVO                      |                            |
| III                                                                                                    | •                                                                                                    | 5                                                   |                                                                                                    |           |                             |                            |
|                                                                                                    |                                                                                                    | 2                                                   | [Document."RName"]                                                                                                    |           | Invoice                     | e No#_ [Document."HDoc _   |
| Oby ThyMa                                                                                                    | mol/iew                                                                                                    |                                                     | [Document."RAddress"]                                                                                                    | 100       | [IhDate]                    | 日期 [Document."HDocDat      |
| Server in Amer                                                                                                    | noview.                                                                                                    | 9                                                   |                                                                                                    |           | -<br>[lbVour                | Refl [Document "HOustVe    |
| Properties (E                                                                                                    | Events                                                                                                    | 17.0                                                |                                                                                                    |           | L'INTOUR                    |                            |
| Align                                                                                                    | baNone 💌 🖌                                                                                                    | ~                                                   |                                                                                                    | -         | [lhOurR                     | ef] [Document."HOwnRef]    |
| AllowExpress                                                                                                    | sic 🗹 True                                                                                                    | - 1                                                 | [[Document."RTaxRegNo"]                                                                                                    |           | [lhTerm                     | s] [Document."RCreditT     |
| AllowHTMLTa                                                                                                    | ag 🗌 False                                                                                                    |                                                     |                                                                                                    | -         | [lbCalor                    | norcon [Document "HS-loops |
| AutoWidth                                                                                                    | False                                                                                                    | -                                                   | [Document."HAttentionTo"]                                                                                                    |           | Lingales                    | person [Document, nodiespe |
|                                                                                                    |                                                                                                    |                                                     | Tol - [Document "PTol"]                                                                                                    | 13        | [h]ohCi                     | ode] [Document."HJobNo"]   |
| BrushStyle                                                                                                    | bsSolid                                                                                                    |                                                     | [ref. [Document. Kier]                                                                                                    |           | Lusser                      |                            |
| BrushStyle<br>CharSpacing                                                                                                    | DisSolid                                                                                                    | o.                                                  |                                                                                                    | <u>v</u>  | Lupper                      |                            |
| BrushStyle<br>CharSpacing<br>Clipped                                                                                                    | ■ bsSolid<br>0<br>✓ True                                                                                                    | 6 - 1                                               | ColumnHeader: bndColumnHeader                                                                                                    |           |                             |                            |
| BrushStyle<br>CharSpacing<br>Clipped<br>Color                                                                                                    | bsSolid 0 True \$00FDBE                                                                                                    | - B                                                 | ColumnHeader: bndColumnHeader                                                                                                    | ion]貨品說明  | [bQty [bU [bUnitPr          | ice [lbAmount] [Ow [Ow     |
| BrushStyle<br>CharSpacing<br>Clipped<br>Color<br>Cursor                                                                                                    | ■ bsSolid<br>0<br>✓ True<br>■ \$00FDBE<br>crDefault                                                                                                    | - 10 - 9                                            | ColumnHeader: bndColumnHeader                                                                                                    | ion]貨品說明  | (IbQty (IbU [IbUnitPr       | ice[lbAmount][Ow][Ow       |
| BrushStyle<br>CharSpacing<br>Clipped<br>Color<br>Cursor<br>DataField                                                                                                    | ■ bsSolid<br>0<br>▼ True<br>■ \$00FDBC<br>crDefault<br>■                                                                                                    | 11 - 10 - 3                                         | ColumnHeader: bndColumnHeader                                                                                                    | ion]貨品說明  | [lbQty  bU [lbUnitPr        | ice[lbAmount][Ow][Ow       |
| BrushStyle<br>CharSpacing<br>Clipped<br>Color<br>Cursor<br>DataField<br>DataSet                                                                                                    | DsSolid     O     ✓ True     \$00FDBE     crDefault     (Not assign)                                                                                                    | 1 1 1 1 3                                           | ColumnHeader: bndColumnHeader                                                                                                    | ion]貨品說明  | [IbQty Ibu [IbUnitPr        | ice [lbAmount][Ow][Ow      |
| BrushStyle<br>CharSpacing<br>Clipped<br>Color<br>Cursor<br>DataField<br>DataSet<br>Description                                                                                                    | bsSolid  V True  \$00FDBC  crDefault  (Not assign                                                                                                    | 12 - 11 - 10 - 9                                    | ColumnHeader: bndColumnHeader                                                                                                    | ion]貨品說明  | [lbQty  bu  [bunitPr        | ice [lbAmount][Ow][Ow      |
| BrushStyle<br>CharSpacing<br>Clipped<br>Color<br>Cursor<br>DataField<br>DataSet<br>Description<br>DisplayForma                                                                                                    | bsSolid  True  \$00FDBE  CrDefault  (Not assign  at  b[1]                                                                                                    | · 12 · 11 · 10 · 9                                  | ColumnHeader: bndColumnHeader                                                                                                    | ion]貨品說明  | [lbQty]lbU [lbUnitPr        | ice [lbAmount][Ow][Ow      |
| BrushStyle<br>CharSpacing<br>Clipped<br>Color<br>Cursor<br>DataField<br>DataSet<br>Description<br>DisplayForma<br>ExpressionDo                                                                                                    | bsSolid  True  \$00000000000000000000000000000000000                                                                                                    | 13 - 12 - 11 - 10 - 9                               | ColumnHeader: bndColumnHeader<br>[bs][bProductID][bDescrip<br>www.memo<br>Text Format Highlight<br>[[]<br>↓ ∑ # ≣                                                                                                    | ion]貨品說明  | [lbQty]lbU [lbUnitPr        | ice [lbAmount][Ow]Ow       |
| BrushStyle<br>CharSpacing<br>Clipped<br>Color<br>Cursor<br>DataField<br>DataSet<br>Description<br>DisplayForma<br>ExpressionDo<br>FlowTo<br>Font                                                                                                    | bsSolid  True  solorDBC  crDefault  (Not assign  at  li [,]  (TFont)                                                                                                    | i 13 i 12 i 11 i 10 i 9                             | ColumnHeader: bndColumnHeader<br>[IbS][IbProductID][bDescrip<br>Text Format Highlight                                                                                                    | ion]貨品說明  | [lbQty]lbU [lbUnitPr        | ice [lbAmount] [Ow] [Ow    |
| BrushStyle<br>CharSpacing<br>Clipped<br>Color<br>Cursor<br>DataField<br>DataSet<br>Description<br>DisplayForma<br>ExpressionDo<br>FlowTo<br>JFont<br>Frame                                                                                                    | bSSolid     0     V     True     S00FDBC     crDefault     (Not assign     at     eli [,]     (TFont)     (TfrxFrame'                                                                       | 4 i 13 i 12 i 11 i 10 i 3                           | ColumnHeader: bndColumnHeader<br>[IbS][IbProductID][IbDescrip]                                                                                                    | ion]貨品說明  | [lbQty lbU [lbUnitPr        | ice] [lbAmount][Ow][Ow     |
| BrushStyle<br>CharSpacing<br>Clipped<br>Color<br>Cursor<br>DataField<br>DataSet<br>Description<br>IDisplayForma<br>ExpressionDo<br>FlowTo<br>IFont<br>IFrame<br>GapX                                                                                                    | bSSolid     0     V     True     S00FDBC     crDefault     (Not assign at eli [,]     (TFront)     (TfrxFrame; 2                                                                            | 14 - 13 - 12 - 11 - 10 - 3                          | ColumnHeader: bndColumnHeader<br>[bS][bProduct10][bDescrip<br>ezy Memo<br>Text Format Highlight<br>[c]<br>\$\$ \$\$ \$\$ \$\$                                                                                                    | ion]貨品說明  | [IbQty IbU [IbUnitPr        | ice [lbAmount][Ow][Ow      |
| BrushStyle<br>CharSpacing<br>Clipped<br>Color<br>DataField<br>DataSet<br>Description<br>DisplayForme<br>ExpressionDo<br>FlowTo<br>Font<br>Frame<br>GapX<br>GapY                                                                                                    | bsSolid  True  SOOFDBC  crDefault  (Not assign at eli [,]  (TFont) (TfrxFrame)  2  1                                                                                                    | 1                                                   | ColumnHeader: bndColumnHeader<br>[IbS][IbProduct10][IbDescrip<br>[IbProduct10][IbDescrip<br>[IbProduct10][IbDescrip<br>[IbProduct10][IbDescrip<br>[IbProduct10][IbDescrip<br>[IbProduct10][IbDescrip<br>[IbProduct10][IbDescrip<br>[IbProduct10][IbDescrip<br>[IbProduct10][IbDescrip                                                                                                    | ion]貨品說明  | [IbQty IbU [IbUnitPr        | ice [lbAmount][Ow][Ow      |
| BrushStyle<br>CharSpacing<br>Clipped<br>Color<br>Cursor<br>DataField<br>DataSet<br>Description<br>DisplayForma<br>ExpressionDor<br>FlowTo<br>FlowTo<br>FlowTo<br>GapX<br>GapY<br>HAlign                                                                                                    | ■ bsSolid<br>0<br>✓ True<br>■ \$00FDBC<br>crDefault<br>(Not assigni<br>at<br>eli [,]<br>(TFont)<br>(TfrxFrame)<br>2<br>1<br>haRight                                                         | 15 i 14 i 13 i 12 i 11 i 10 i 3                     | ColumnHeader: bndColumnHeader<br>[bS][bProduct10][bDescrip<br>[czy Memo<br>Text Format Highlight<br>[c]<br>PR<br>[l]<br>PR<br>[l]                                                                                                    | ion]貨品說明  | (BQty Ibu [IbunitPr         | ice [lbAmount][Ow][Ow      |
| BrushStyle<br>CharSpacing<br>Clipped<br>Color<br>Cursor<br>DataField<br>DataSet<br>Description<br>DisplayForma<br>ExpressionDo-<br>FlowTo<br>FlowTo<br>FlowTo<br>FlowTo<br>GapX<br>GapY<br>HAlign<br>Height                                                                                                    | ■ bsSolid<br>0<br>✓ True<br>■ \$00FDBC<br>crDefault<br>(Not assigniat<br>eti [,]<br>(TFont)<br>(TfrxFrame)<br>2<br>1<br>haRight<br>0.50                                                     | i 15 i 14 i 13 i 12 i 11 i 10 i 3                   | ColumnHeader: bndColumnHeader<br>[bS][bProduct10][bDescrip<br>[c]<br>Text Format Highlight<br>[c]<br>R<br>[l]<br>[c]<br>[c]<br>[c]<br>[c]<br>[c]<br>[c]<br>[c]<br>[c                                                                                                    | ion]貨品說明  | <u>(IbQty IbU</u> [IbUnitPr | ice [lbAmount][Ow]Ow       |
| BrushStyle<br>CharSpacing<br>Clipped<br>Color<br>Cursor<br>DataField<br>DataSet<br>Description<br>DisplayForma<br>ExpressionDur<br>FlowTo<br>FlowTo<br>FlowTo<br>Font<br>Frame<br>GapX<br>GapY<br>HAlign<br>Hieght<br>HideZeros                                                                                                    | ■ bsSolid<br>0<br>✓ True<br>■ \$00FDBC<br>crDefault<br>(Not assigni<br>at<br>eli [,]<br>(TFont)<br>(TfrxFrame)<br>2<br>1<br>haRight<br>0,50<br>■ False                                      | 16 i 15 i 14 i 13 i 12 i 11 i 10 i 3                | ColumnHeader: bndColumnHeader<br>[IbS][IbProductID][bDescrip<br>Text Format Highlight<br>[D]                                                                                                    | ion]貨品說明  | [lbQty] lbU [lbUnitPr       | ice [lbAmount] [Ow [Ow     |
| BrushStyle<br>CharSpacing<br>Clipped<br>Color<br>Cursor<br>DataField<br>DataSet<br>Description<br>DisplayForma<br>ExpressionDo<br>FlowTo<br>Font<br>Frame<br>GapX<br>GapY<br>HAlign<br>Height<br>HideZeros<br>Highlight                                                                                                    | bSSolid 0 Virue S00FDBC crDefault (Not assign at eli [,] (TFront) (TfrxFrame] 1 haRight 0.50 []False (TfrxHighlig                                                                           | 1 15 1 15 1 14 1 13 1 12 1 11 1 10 1 3              | ColumnHeader: bndColumnHeader<br>[IbS][IbProductID][bDescrip                                                                                                    | ion]背品說明  | [IbQty IbU [IbUnitPr        | ice [lbAmount][Ow][Ow      |
| BrushStyle<br>CharSpacing<br>Clipped<br>Color<br>Cursor<br>DataField<br>DataSet<br>Description<br>DisplayForms<br>ExpressionDu<br>FlowTo<br>FowTo<br>FowTo<br>FowTo<br>FowTo<br>Form<br>Frame<br>GapX<br>GapY<br>HAlign<br>Height<br>HideZeros<br>Highlight<br>Hint                                                                                                    | bSSolid  V True S00FDBC crDefault (Not assign at eli [,] (TFont) (TfrxFrame) 2 1 haRight 0.50 False (TfrxHighlig.                                                                           | 7 i 16 i 15 i 14 i 13 i 12 i 11 i 10 i 3            | ColumnHeader: bndColumnHeader<br>[IbS][IbProduct1D][IbDescrip<br>exy Memo<br>Text Format Highlight<br>[I]<br>[I]<br>[I]<br>[I]<br>[I]<br>[I]<br>[I]                                                                                                    | ion]貨品說明  | [lbQty lbU [lbUnitPr        | ice] [lbAmount][Ow][Ow     |
| BrushStyle<br>CharSpacing<br>Clipped<br>Color<br>Cursor<br>DataField<br>DataSet<br>Description<br>DisplayForma<br>ExpressionDu<br>FlowTo<br>Font<br>Frame<br>GapX<br>GapX<br>HAlign<br><b>Height</b><br>HideZeros<br>Highlight<br>Hint<br><b>Left</b>                                                                                                    | bSSolid  C  True S00FDBC  CrDefault  (Not assign at eli [,]  (TFont) (TfrxFrame) 2  1 haRight 0.50  False (TfrxHighlig  9.00                                                                | - 17 - 16 - 15 - 14 - 13 - 12 - 11 - 10 - 3         | ColumnHeader: bndColumnHeader<br>[bS][bProduct10][bDescrip<br>[c]<br>Text Format Highlight<br>[c]<br>[c]<br>[c]<br>[c]<br>[c]<br>[c]<br>[c]<br>[c]                                                                                                    | ion]貨品說明  | [IbQty IbU [IbUnitPr        | ice [lbAmount][Ow][Ow      |
| BrushStyle<br>CharSpacing<br>Clipped<br>Color<br>Cursor<br>DataField<br>DataSet<br>Description<br>DisplayForma<br>ExpressionDur<br>FlowTo<br>FlowTo<br>FlowTo<br>FlowTo<br>FlowTo<br>GapX<br>GapY<br>HAlign<br>Height<br>Hint<br>LineSpacing                                                                                                    | ■ bSSolid<br>0<br>If True<br>S00FDBC<br>crDefault<br>(Not assigning<br>at<br>eli [,]<br>(TFont)<br>(TfrxFrame)<br>2<br>1<br>haRight<br>0.50<br>□ False<br>(TfrxHighlig<br>9.00<br>2         | 3 - 17 - 16 - 15 - 14 - 13 - 12 - 11 - 10 - 3       | ColumnHeader: bndColumnHeader<br>[IbS][IbProduct10][IbDescrip<br>[IbProduct10][IbDescrip<br>[IbProduct10][IbProduct10][IbDescrip<br>[IbProduct10][IbProduct10][IbDescrip<br>[IbProduct10][IbProduct10][I | ion]貨品說明  | [BQty  bu [bunitPr          | ice [lbAmount][Ow][Ow      |
| BrushStyle<br>CharSpacing<br>Clipped<br>Color<br>Cursor<br>DataField<br>DataSet<br>Description<br>DisplayForma<br>ExpressionDor<br>FlowTo<br>Font<br>Frame<br>GapX<br>GapY<br>HAlign<br>HAlign<br>Height<br>Hint<br>Left<br>LineSpacing<br>Memo                                                                                                    | ■ bsSolid<br>0<br>✓ True<br>\$00FDBC<br>crDefault<br>(Not assign<br>at<br>eli [,]<br>(TFont)<br>(TfrxFrame)<br>2<br>haRight<br>0.50<br>□ False<br>(TfrxHighlig.<br>9.00<br>2<br>(TWideStrin | 18 1 17 1 16 1 15 1 14 1 13 1 12 1 11 1 10 1 3      | ColumnHeader: bndColumnHeader<br>[IbS][IbProduct10][IbDescrip<br>[z] Memo<br>Text Format Highlight<br>[D] Text Format Highlight<br>[D] UDQLY]<br>PR                                                                                                    | ion]貨品說明  | [lbQty] lbU [lbUnitPr       | ice [lbAmount][Ow]Ow       |
| BrushStyle<br>CharSpacing<br>Clipped<br>Color<br>Cursor<br>DataField<br>DataSet<br>Description<br>DisplayForma<br>ExpressionDo-<br>FlowTo<br>FlowTo | bSSolid 0 Virue S00FDBC crDefault (Not assign at eli [,] (TFont) (TfrxFrame) 2 1 haRight 0.50 IFalse (TfrxHighlig 9.00 2 (TWideStrin IblQty                                                 | - 18 - 17 - 16 - 15 - 14 - 13 - 12 - 11 - 10 - 3    | ColumnHeader: bndColumnHeader<br>[IbS][IbProductID][bDescrip]<br>Text Format Highlight<br>[I]                                                                                                    | ion]貨品說明  |                             | ice [lbAmount] [Ow [Ow     |
| BrushStyle<br>CharSpacing<br>Clipped<br>Color<br>DataField<br>DataSet<br>Description<br>DisplayForms<br>ExpressionDo<br>FlowTo<br>FlowTo<br>Font<br>Frame<br>GapX<br>GapY<br>HAlign<br>Height<br>HideZeros<br>Highlight<br>Hint<br>LineSpacing<br>Memo<br>Name<br>ParagraphGa                                                                                                    | bSSolid 0 Virue S00FDBC crDefault (Not assign at eli [,] (TFont) (TfrxFrame] 2 1 haRight 0.50 IFalse (TfrxHighlig 9.00 2 (TWideStrin blQty ap 0                                             | 19 - 18 - 17 - 16 - 15 - 14 - 13 - 12 - 11 - 10 - 3 | ColumnHeader: bndColumnHeader<br>[IbS][IbProductID][bDescrip]                                                                                                    | ion]背品說明  |                             | ice] [lbAmount][Ow][Ow]    |

刪除最後2欄 [Tax], 滑鼠指向藍色線上[Own]按 Delete, 再到橙色線下[Doc] 按 Delete, 多了空白地方可以移動或拉闊其他欄位

| Page1                                                                                                    | ReportTitle: bodReportTitle                                                                                                    |                              |                                                   |                                                                           |                                               |                                                                                  |
|----------------------------------------------------------------------------------------------------|----------------------------------------------------------------------------------------------------|------------------------------|---------------------------------------------------|---------------------------------------------------------------------------|-----------------------------------------------|----------------------------------------------------------------------------------|
|                                                                                                    |                                                                                                    |                              |                                                   | 7                                                                         |                                               |                                                                                  |
| A DocBodySer                                                                                                    |                                                                                                    |                              |                                                   |                                                                           |                                               |                                                                                  |
| A DocBodyPro                                                                                                    | L                                                                                                    |                              |                                                   | <u> </u>                                                                  |                                               |                                                                                  |
| A DocBodyDes                                                                                                    | [Own Company."Letter head"]                                                                                                    |                              |                                                   |                                                                           |                                               |                                                                                  |
|                                                                                                    |                                                                                                    |                              |                                                   |                                                                           |                                               |                                                                                  |
| A DocBodyUnit                                                                                                    |                                                                                                    |                              |                                                   |                                                                           |                                               |                                                                                  |
| A DocBodyAm                                                                                                    |                                                                                                    |                              |                                                   | κ.                                                                        |                                               |                                                                                  |
|                                                                                                    |                                                                                                    | Docume                       | nt "HDoc                                          | S                                                                         |                                               |                                                                                  |
|                                                                                                    |                                                                                                    | Docume                       | IIII HDUC                                         |                                                                           |                                               |                                                                                  |
| ▲ → bndPageFooter ▼ -                                                                                                    |                                                                                                    | lvpeNan                      | 1e" IINVO                                         |                                                                           |                                               |                                                                                  |
|                                                                                                    |                                                                                                    |                              | 212 <b>- 1</b> 222-2121                           |                                                                           | 1.5                                           |                                                                                  |
|                                                                                                    | [Document."RName"]                                                                                                    | 4                            |                                                   | Invoice No#                                                               | ີ [Doci                                       | ument."HDoc                                                                      |
| 1: TfryPapartPage                                                                                                    | [Document."RAddress"]                                                                                                    | 45                           |                                                   | [IhDate] 日期                                                               | [Docu                                         | ment."HDocDa                                                                     |
| et, makeportrage • @                                                                                                    |                                                                                                    |                              |                                                   | [lbVourP of]                                                              | 1 FDocu                                       | mont "HCuctVa                                                                    |
| operties Events                                                                                                    |                                                                                                    |                              |                                                   | [infourker]                                                               |                                               | ment. neustve                                                                    |
| ckPicture (t assigned)                                                                                                    |                                                                                                    | H                            |                                                   | [lhOurRef]                                                                | Docu                                          | ment."HOwnRe                                                                     |
| ckPicturePrir 🗹 True 👘                                                                                                    | [[Document."RTaxRegNo"]                                                                                                    |                              | Defet has                                         |                                                                           |                                               | ment."RCredit1                                                                   |
| ckPictureVisi 🗹 True 🛛 💿                                                                                                    |                                                                                                    | -                            | Point ner                                         | e and pres                                                                | SS T                                          | L TUC L                                                                          |
| ttomMargin 1 50                                                                                                    | [Document."HAttentionTo"]                                                                                                    |                              |                                                   |                                                                           | UI                                            | ment."HSalesp                                                                    |
|                                                                                                    |                                                                                                    | -                            |                                                   | itton                                                                     |                                               | a Brief Las 1                                                                    |
| lor IciNone                                                                                                    | Tel : [Document."RTel"]                                                                                                    |                              | Delete bl                                         |                                                                           | u,                                            | ment. "HJODNO"                                                                   |
| lor IciNone a                                                                                                    | Tel : [Document."RTel"]                                                                                                    | Ĺ                            | Delete bi                                         |                                                                           | <u>,</u>                                      | ment. "HJODNO"                                                                   |
| lor ■dNone<br>lumns 0<br>taSet (Not assigned) _                                                                                                    | Tel : [Document."RTel"] ColumnHeader: bndColumnHeader                                                                                                    |                              | Delete bt                                         |                                                                           |                                               | ment."HJODNO                                                                     |
| lor dNone<br>lumns 0<br>taSet (Not assigned)                                                                                                    | Tel : [Document."RTel"] ColumnHeader: bndColumnHeader [lbS [lbProductID] bDescriptic                                                                                                    | on]貨品說明                      | Telete bu                                         | bUnitPrice                                                                | [lbAmo                                        |                                                                                  |
| Allone Allone Al                                                                                                    | [Tel : [Document."RTel"]<br>ColumnHeader: bndColumnHeader<br>[[bs_[[bProduct10]]bDescription                                                                                                    | on貨品說明                       |                                                   | bUnitPrice                                                                | [lbAmo                                        |                                                                                  |
| loor ■ dNone<br>loor ■ dNone<br>loor                                                          | Tel : [Document."RTel"]<br>ColumnHeader: bndColumnHeader<br>[IbS][IbProductID][bDescription]                                                                                                    | on]貨品說明                      |                                                   | bUnitPrice                                                                | [lbAmo                                        |                                                                                  |
| lumns 0<br>taSet (Not assigned)<br>plex dmNone =<br>dlessHeight   False =<br>nt (TFont) -                                                                                                    | Tel : [Document."RTel"]<br>ColumnHeader: bndColumnHeader<br>[IbS][IbProductID][bDescription]                                                                                                    | on]貨品說明                      |                                                   | bUnitPrice                                                                | [lbAmo                                        |                                                                                  |
| lor dNone dNone dlassHeight False dlessHeight False truth (TFont) and (TfwrFrame) S                                                                                                    | Tel : [Document."RTel"] ColumnHeader: bndColumnHeader [IbS_[IbProductID][bDescription MasterData: bndBody                                                                                                    | on]貨品說明                      |                                                   | bUnitPrice                                                                | IbAmo                                         |                                                                                  |
| lumns 0<br>taSet (Not assigned)<br>plex dmNone<br>dlessHeight False<br>nt (TFont)<br>ame (TfrxFrame)<br>rgeDesignHe False                                                                                                    | Tel : [Document."RTel"] ColumnHeader: bndColumnHeader [IbS_[IbProductID][bDescripti MasterData: bndBody [Doc TDocument."B_TDocument                                                                                                 | on]貨品說明                      |                                                   | bUnitPrice                                                                | (IbAmo                                        |                                                                                  |
| lumns 0 dNone description description descripti description description description description descri                                                                                                    | Tel : [Document."RTel"]<br>ColumnHeader: bndColumnHeader<br>[IbS_[IbProductID][bDescripti<br>MasterData: bndBody<br>[Doc_[Document."B_[Document."                                                                                   | on]貨品說明<br>'Bd Description"] | [[bocum][Docu]                                    | bUnitPrice                                                                | u<br>[IbAmo                                   | t."Bd [Doc_ [Do                                                                  |
| lumns 0 dNone<br>lumns 0<br>taSet (Not assigned)<br>plex dmNone<br>dlessHeight ☐ False<br>nt (TFont) -<br>me (TfrxFrame)<br>rgeDesignHc ☐ False<br>tfMargin 1.50<br>Panet -<br>tfMargins ☐ False<br>Panet -<br>tfMargins ☐ False<br>Panet -<br>Panet - | Tel : [Document."RTel"]<br>ColumnHeader: bndColumnHeader<br>[ibs_[ibProductID][bDescriptic<br>MasterData: bndBody<br>[Doc_[Document."B_[Document."                                                                                  | on]貨品說明<br>'Bd/Description"] | [[bocum][Docu]                                    | bUnitPrice                                                                | u<br>[IbAmo                                   | t."Bd [Doc] [Do                                                                  |
| lor         IdNone           lumns         0           taSet         (Not assigned)           plex         dmNone           dlessHeight         False           dlessHeight         False           nt         (TFont)           me         (ffrxFrame)           rgeDesignHe         False           ftMargin         1.50           rorrMargins         False           me         Page1                                                                                                    | Tel : [Document."RTel"]<br>ColumnHeader: bndColumnHeader<br>[[bs][[bProduct10][[bDescripti<br>MasterData: bndBody<br>[[Doc][Document."B][Document."                                                                                 | on]貨品說明<br>'Bd/Description"] | [[boty][bt]]                                      | bUnitPrice                                                                | u<br>[IbAmo                                   | utiloor                                                                          |
| lor         dNone           lumns         0           taSet         (Not assigned)           plex         dmNone           dlessHeight         False           dlessHeight         False           nt         (TFont)           ame         (TfrxFrame)           rorMargins         False           me         Page1           entation         poPortrait                                                                                                    | Tel : [Document."RTel"]<br>ColumnHeader: bndColumnHeader<br>[lbS][lbProductID][bDescription<br>MasterData: bndBody<br>[Doc][Document."B][Document."<br>*ReportSummary: bndDocSummary                                                | on]貨品說明<br>Bd Description"]  | [lbqty][bt ]                                      | bUnitPrice                                                                | u<br>[IbAmo                                   | ut][Ow][O                                                                        |
| ior         Ione           iumns         0           taSet         (Not assigned)           plex         dmNone           plex         dmNone           dlessHeight         False           dlessWidth         False           nt         (TFront)           me         (TfrxFrame)           geDesignHe         False           ifMargin         1.50           rorMargins         False           me         Page1           entation         poPortrait           geCount         1                                                                                                    | Tel : [Document."RTel"]<br>ColumnHeader: bndColumnHeader<br>[IbS][IbProductID][IbDescription<br>MasterData: bndBody<br>[Doc][Document."B][Document."<br>PReportSummary: bndDocSummary                                               | on]貨品說明<br>'Bd/Description"] |                                                   | bUnitPrice                                                                | libAmo<br>Documen                             | ut][Ow][O<br>Document                                                            |
| and a general sector and a general sector and a sector and a                                                                                                    | Tel : [Document."RTel"] ColumnHeader: bndColumnHeader [IbS][IbProductID][bDescripti MasterData: bndBody [Doc][Document."B][Document." PReportSummary: bndDocSummary [IfComment]                                                     | on]貨品說明<br>'BdyDescription"] | [lbqty][lbt _]<br>[Docum][Docu                    | Document."                                                                | [IbAmo<br>Documen                             | ut][Ow][O<br>ut][Ow][O<br>bcument."FT                                            |
| lumns 0<br>lumns 0<br>taSet (Not assigned) =<br>plex dmNone =<br>dlessHeight   False =<br>dlessWidth   False =<br>mt (TFrxFrame) =<br>rgeDesignHe   False =<br>ftMargin 1.50 =<br>rorMargins   False =<br>ftMargin 1.50 =<br>rorMargins   False =<br>timme Page1 =<br>ientation poPortrait =<br>geCount 1 =<br>perHeight 29.70 =<br>perSize 44                                                                                                    | [Tel : [Document."RTel"]<br>ColumnHeader: bndColumnHeader<br>[IbS [IbProductID][bDescription<br>MasterData: bndBody<br>[Doc ][Document."B ][Document."<br>*ReportSummary: bndDocSummary<br>[IfComment]<br>[Document."FMessage/ext"] | on]貨品說明<br>'Bd Description"] | I [boty][bu ]<br>T[Docum][Docu                    | Document."                                                                | [lbAmo                                        | IDocument."FT                                                                    |
| and a sign and a sign and                                                                                                    | [Tel : [Document."RTel"]<br>ColumnHeader: bndColumnHeader<br>[IbS [IbProductID][bDescripti<br>MasterData: bndBody<br>[Doc ][Document."B ][Document."<br>*ReportSummary: bndDocSummary<br>[IfComment]<br>[Document."FMessage/ext"]   | on]貨品說明<br>Bd Description"]  | I [boty][by]<br>[<br>T[Docum][Docu                | Document."                                                                | (IbAmo<br>Documen<br>efTax)                   | (Document."F1                                                                    |
| lor d'None<br>lumns 0<br>taSet (Not assigned)<br>plex dmNone<br>dlessHeight   False<br>dlessWidth   False<br>that (TFort)<br>ame (TfrxFrame)<br>rgeDesignHe   False<br>that in 50<br>rorMargins   False<br><b>Page1</b> -<br>ientation poPortrait<br>geCount 1<br>perHeight 29.70<br>perSize A4<br>perWidth 21<br>titterev Virue                                                                                                    | Tel : [Document."RTel"]<br>ColumnHeader: bndColumnHeader<br>[IbS [IbProductID][bDescripti<br>MasterData: bndBody<br>[Doc ][Document."B ][Document."<br>PReportSummary: bndDocSummary<br>[IfComment]<br>[Document."FMessage/ ext"]   | on]貨品說明<br>'Bd/Description"] | I [boty][by ]<br>[Docum][DocuT                    | Document." <sup>T</sup> [C<br>[IfTotBe<br>[IfTot                          | efTax]<br>[<br>tTax]<br>Tax2]                 | Document."FT<br>[Document."FT<br>[Document."FT                                   |
| lumns 0 taSet (Not assigned) - taSet (Not assigned) - taSet (Not ass                                                                                                    | Tel : [Document."RTel"]<br>ColumnHeader: bndColumnHeader<br>[IbS][IbP roductID][DDescription<br>MasterData: bndBody<br>[Doc][Document."B][Document."<br>*ReportSummary: bndDocSummary<br>[IfComment]<br>[Document."FMessageText"]   | on]貨品說明<br>'Bd Description"] | [lbqty][bt ]                                      | bUnitPrice                                                                | (IbAmo<br>Documen<br>PotTax]<br>Tax2]         | Document."F1<br>[Document."F1<br>[Document."F1<br>[Document."F1                  |
| lor ■ dNone □ dNone □ dNone □ dNone □ dNone □ dessHeight □ False □ dessWidth □ False □ dessWidth □ False □ dessWidth □ False □ dessWidth □ False □ dessWidth □ False □ dessWidth □ False □ dessWidth □ False □ dessWidth □ False □ dessWidth □ false □ dessWidth □ false □ dessWidth □ false □ dessWidth □ false □ dessWidth □ false □ dessWidth □ false □ dessWidth □ dessWidth □ dessWi                                                                                                    | Tel : [Document."RTel"]<br>ColumnHeader: bndColumnHeader<br>[IbS][IbProductID][bDescription<br>MasterData: bndBody<br>[Doc][Document."B][Document."<br>PReportSummary: bndDocSummary<br>[IfComment]<br>[Document."FMessage/ext"]    | on]貨品說明<br>'Bd Description"] | Lete bu                                           | bUnitPrice                                                                | (IbAmo<br>Documen<br>otTax]<br>Tax2]<br>tTax] | L Document."F1<br>[Document."F1<br>[Document."F1<br>[Document."F1                |
| Idex     Idex     Idex       Idex     Munns     0       Idex     (Not assigned)     Idex       Idex     Munne     Idex       Idex     Munne     Idex       Idex     Munne     Idex       Idex     Munne     Idex       Idex     Munne     Idex       Idex     Munne     Idex       Idex     Munne     Idex       Idex     False     Idex       Idex     False     Idex       Imme     Page1     Idex       Initation     poPortrait     Idex       Idex     1     Idex       Idex     1     Idex       Idex     1     Idex       Idex     1     Idex       Idex     Idex     Idex       Idex     Idex     Idex       Idex     Idex     Idex       Idex     Idex     Idex       Idex     Idex     Idex       Idex     Idex     Idex       Idex     Idex     Idex       Idex     Idex     Idex       Idex     Idex     Idex       Idex     Idex     Idex       Idex     Idex     Idex       Idex                                                                                                    | Tel : [Document."RTel"] ColumnHeader: bndColumnHeader [IbS [IbProductID][bDescripti MasterData: bndBody [Doc ][Document."B ][Document." 'ReportSummary: bndDocSummary [IfComment."FMessage/ext"] [Document."FTemsNConditions 7      | on]貨品說明<br>Bd Description"]  | I [boty][by]<br>[Docum][Docu]<br>]<br>]<br>]<br>] | bUnitPrice<br>Document."" [C<br>[IfTotBe<br>[IfTot<br>[IfTot<br>[IfTotAff | efTax]<br>tTax]<br>tTax]<br>tTax]<br>tTax]    | Document."FT<br>[Document."FT<br>[Document."FT<br>[Document."FT<br>[Document."FT |

修改後先按 Preview 看結果, 滿意才按儲存

| FastReport - Invoice-New Layout                                         |                                  |             |                |                         |                       |
|-------------------------------------------------------------------------|----------------------------------|-------------|----------------|-------------------------|-----------------------|
| ile Edit Report <b>X</b> iew Help                                       |                                  |             |                |                         |                       |
| l 🚅 🖌 🗋 💼 🖆 🛍 🖌 🖌                                                       | ◎◎ ♥ で 五石 ■算算                    | 100% -      |                |                         |                       |
| Tahoma 🔹                                                                | 10 - B I U Tr A 12 8             |             | e wali ee ee e | a na l' <b>na</b> na .  |                       |
| Code (Data (Page 1)                                                     |                                  |             |                |                         | 1                     |
|                                                                         | 1 1 2 1 3 1 4 1 5 1              | 8 1 7 1 8 1 | 9 1 10 1 11 1  | 12 1 13 1 14            | · 15 · 16 · 17 · 1    |
| Page1                                                                   | ReportTitle: bndReportTitle      |             |                |                         |                       |
| A DocBodySer                                                            |                                  |             |                | -                       |                       |
| A DocBodyDes -<br>A DocBodyQty A<br>A DocBodyUM                         | [Own Company."Letter head"]      |             |                | -                       |                       |
| A DocBodyUnit<br>A DocBodyAm<br>bndPageFooter                           |                                  | Document    | ."HDoc         | •                       |                       |
| A lblPageNumt                                                           | ī                                | peName      | "]INVO         | -                       |                       |
|                                                                         | [Document."RName"]               |             |                | Invoice No#             | [Document."HDoc       |
| Page 1: TfrxReportPage                                                  | [Document."RAddress"]            | 100         |                | [[lhDate] 日期 ]          | [Document. "HDocDat ] |
| (Descention)                                                            |                                  |             |                | [lhYourRef]             | [Document."HCustVe ]  |
| BackPicture of assigned) ···· ··· ··· ··· ··· ··· ··· ··· ···· ··· ···· | [Document."RTaxRegNo"]           |             |                | [IhOurRef]<br>[IhTerms] | [Document."HOwnRef    |
| BackPictureVisi ☑ True ∞                                                | [Document, "HAttentionTo"]       | 3.          |                | [lhSalesperson]         | [Document."HSalespe   |
| Color dNone                                                             | Tel : [Document."RTel"]          | 4           |                | [lhJobCode]             | [Document. "HJobNo"]  |
| Columns 0 -<br>DataSet (Not assigned) -                                 | ColumnHeader: bndColumnHeader    |             |                | -1                      |                       |
| Duplex dmNone = -<br>EndlessHeight False =                              | [lbS [lbProduct1D [lbDescription | 目貨品說明       | [lbQty         | [lbV  [lbVnitP          | rice] [lbAmount]      |

### Result :

#### **BUSINESS ADVISOR SERVICE CO accounting software specialist**

1104 Crawford House, 70 Queen's Road Central, Hong Kong Tel : 852-25032568, Fax : 852-25035568, Email : info@bashk.org Website : www.bashk.org

## INVOICE 發票

|                |                 | I      | nvoice No   | <b>)</b> # |        |
|----------------|-----------------|--------|-------------|------------|--------|
|                |                 | 0      | ate 日期      |            |        |
|                |                 | Y      | our Ref#    |            |        |
|                |                 | c      | )ur Ref#    |            |        |
|                |                 | c      | Credit Term | s          |        |
|                |                 | S      | alesperson  | l          |        |
| Tel:           |                 | L.     | ob Code     |            |        |
| SN# Product ID | Description賞品號明 | Qty UI | 4 Uni       | it Price   | Amount |

| Comments                                                                                                    | Total Before Tax                                   |  |  |
|----------------------------------------------------------------------------------------------------|----------------------------------------------------|--|--|
|                                                                                                    | Total Tax1                                         |  |  |
|                                                                                                    | Total Tax2                                         |  |  |
|                                                                                                    | Total                                              |  |  |
|                                                                                                    | Amount Paid                                        |  |  |
|                                                                                                    | Balance Due (HKD)                                  |  |  |
|                                                                                                    |                                                    |  |  |
| YAYMENT ADVICE                                                                                                    | From                                               |  |  |
| AVMENT ADVICE<br>lease detach and send with your payment to                                                                           | From<br>Amount Paid                                |  |  |
| PAYMENT ADVICE<br>Please detach and send with your payment to<br>DEMO示範公司                                                             | From<br>Amount Paid<br>Invoice No#                 |  |  |
| PAYMENT ADVICE<br>Please detach and send with your payment to<br>DEMO 示範公司<br>1104 Crawford House, 70 Queen's Road Central, Hong Kong | From<br>Amount Paid<br>Invoice No#<br>Invoice Date |  |  |